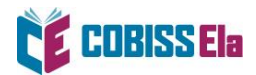

## NAMESTITEV BRALNE APLIKACIJE THORIUM READER

- 1. Za branje e-knjig na osebnem računalniku namestite aplikacijo THORIUM READER, ki jo najdete na tej <u>povezavi</u>.
- 2. Izberite povezavo za prenos, ki ustreza operacijskemu sistemu vašega računalnika.

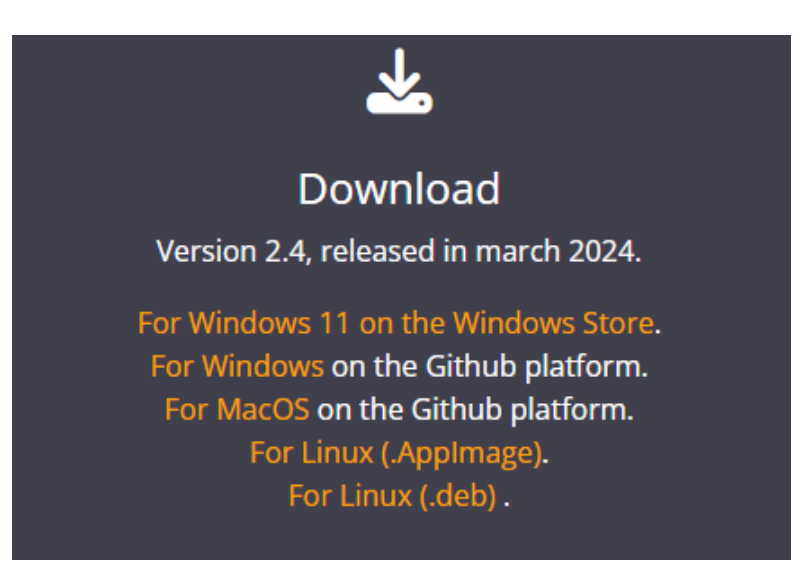

- 3. V mapi Prenosi dokončajte nastavitev.
- 4. V aplikaciji THORIUM READER, v zavihku **Settings**, si lahko nastavite slovenski jezik.

| My Books           | Catalogs                       | Settings                                      |                                         |
|--------------------|--------------------------------|-----------------------------------------------|-----------------------------------------|
|                    |                                |                                               | Search Q +                              |
|                    | Dro                            | p a publication here                          |                                         |
|                    | or use                         | e the "+" button above                        | э.                                      |
|                    | LCP pro                        | tected files are support                      | ed.                                     |
|                    | Su                             | pported extensions:                           |                                         |
| .lcpl   .epub   .e | pub3   .audiobook<br>  .divina | .webpub .lcpa .lcpa<br>.daisy .zip .opf ncc.h | udiobook   .lcpdf   .pdf   .lpf<br>ıtml |
| About Thorium      |                                |                                               | More information                        |
| 1997 - 19          |                                |                                               | 2                                       |

5. Izposojeno gradivo je na voljo v zavihku **Moje knjige**.

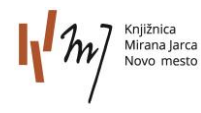